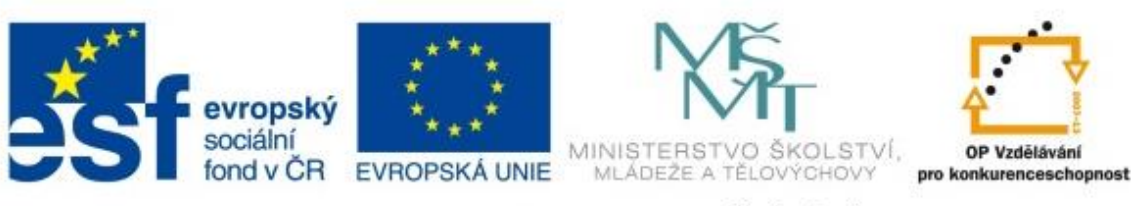

INVESTICE DO ROZVOJE VZDĚLÁVÁNÍ

# **Moodle** průvodce pro studenty

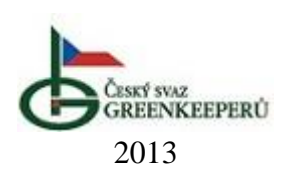

## Obsah

| Obsah         |                    | 1  |
|---------------|--------------------|----|
| Úvod          |                    | 2  |
| 1 První p     | přihlášení         | 3  |
| 1.1 Při       | ihlášení           | 4  |
| 1.2 Oc        | dhlášení           | 4  |
| 1.3 Za        | pomenuté heslo     | 4  |
| 2 Prostře     | edí systému Moodle | 5  |
| 2.1 Ku        | urzy               | 6  |
| 2.1.1         | Činnosti           | 7  |
| 2.1.2         | Studijní materiály | 10 |
| 2.1.3         | Obecná doporučení  | 10 |
| Důležité ko   | ntakty             | 11 |
| Použitá liter | ratura             | 12 |

## Úvod

Moodle – průvodce pro lektora je příručka, jejímž cílem je seznámit uživatele se základním používáním elektronického vzdělávacího systému Moodle a to z pohledu studenta (účastníka) e-learningových kurzů. Cílem tohoto manuálu je poskytnout rychlá a srozumitelná řešení konkrétních problémů a situací při používání systému Moodle.

Tak zvaný *LMS Moodle* je e-learningový systém pro tvorbu výukových systémů a elektronických kurzů na Internetu. Zkratka *LMS* (Learning management system) představuje systém pro řízení výuky, jehož aplikace řeší administrativu a organizaci výuky v rámci e-learningu. Úvodem je vhodné zmínit, že *e-learning* není metoda a ani forma organizování výuky, ale vzdělávací proces, který je spojen s informačními a komunikačními technologiemi (ICT). Mezi některé výhody systému Moodle patří:

- Flexibilita možnost studovat doma.
- Přístupnost možnost použít různé operační programy.
- Dostupnost na školách je velmi vysoké procento žáků, kteří mají dostupný počítač a Internet.
- Jednoduchost aktualizace kurzů.
- Dynamičnost je možné použít otevřené systémy podporující výuku (například Cabri, Derive atp.)
- Strukturovanost možnost individuální volby obtížnosti.

Věříme, že objevíte další výhody systému Moodle a doufáme, že v rámci projektu *"Vzděláváním blíže jihočeské krajině"* Vám bude tento průvodce nápomocný při používání, tvorbě a správě plnohodnotných elektronických vzdělávacích kurzů.

### 1 První přihlášení

Vzdělávací systém Moodle je v rámci projektu "Vzděláváním blíže jihočeské krajině" dostupný na adrese: **www.czgreen.com/moodle.** 

Pokud v systému Moodle nemáte vytvořen účet, je možné ho vytvořit vpravo v nabídce pro přihlášení uživatele. Klikněte na "*Začněte nyní vytvořením nového účtu"*.

| evropský<br>sociální<br>fond v ČR e<br>INVES            | EVROPSKÁ UNIE<br>MINISTERSTVO ŠKOLSTVÍ,<br>MLADEZE A TELOVICHOVY<br>STICE DO ROZVOJE VZDĚLÁVÁNÍ                                                                                                    |                                           |                                                                                                    | ()                                                    |                                                                                       | Če                                                                                  | ština<br>)                                       | a (cs                                 | ✓                                                                                                    |
|---------------------------------------------------------|----------------------------------------------------------------------------------------------------|-------------------------------------------|----------------------------------------------------------------------------------------------------|-------------------------------------------------------|---------------------------------------------------------------------------------------|-------------------------------------------------------------------------------------|--------------------------------------------------|---------------------------------------|----------------------------------------------------------------------------------------------------|
| Prihlasit se O projektu                                 | Studijni materialy Ne                                                                                                    | ejste prihlaseni (                        | Prihla                                                                                                    | ISIT S                                                | ie)                                                                                   |                                                                                     |                                                  |                                       |                                                                                                    |
| Titulní stránka                                         |                                                                                                    |                                           |                                                                                                    |                                                       |                                                                                       |                                                                                     |                                                  |                                       |                                                                                                    |
| Navigace<br>Titulní stránka<br>Novinky stránek<br>Kurzy | Moodle ČSG - elektronický vzdělávací systém<br>Kurzy<br>Projekt Vzděláváním blíže Jihočeské krajině<br>Trávníkářstvi a substráty<br>Mechanizace údržby zeleně<br>Pedologie<br>Ekonomika údržby krajiny<br>Ochrana rostlin<br>Dendrologie<br>Krajinná architektura<br>Vyhledat kurzy: Proveď | E<br>E<br>E<br>Sbalit Vše<br>Rozbalit Vše | Přinka<br>Už<br>Hee<br>Už<br>V<br>V<br>V<br>V<br>V<br>V<br>V<br>V<br>V<br>V<br>V<br>V<br>V<br>V<br>V<br>V<br>V<br>V | út<br>út<br>út<br>út<br>1<br>2<br>4<br>11<br>18<br>25 | e<br>ské jn<br>eamato<br>e<br>hlási<br>šte nyu<br>ž<br>t<br>st<br>5<br>12<br>19<br>28 | néno<br>ovat jr<br>t se<br>ní vyh<br>Zapon<br>nec 2<br>Č <u>t</u><br>13<br>20<br>27 | néno<br>vořen<br>nněli j<br>Pá<br>14<br>21<br>28 | <u>So</u><br>1<br>8<br>15<br>22<br>29 | <ul> <li>vého</li> <li>účtu!</li> <li>vslo?</li> <li>Ne</li> <li>2</li> <li>9</li> <li>16</li> <li>23</li> <li>30</li> </ul> |
| ČESKÝ SVAZ<br>GREENKEEPERÚ                              |                                                                                                    | ١                                         | Vejste                                                                                                    | přih                                                  | láše                                                                                  | ni (F                                                                               | řihlá                                            | isit s                                | e)                                                                                                    |

TENTO PROJEKT JE SPOLUFINANCOVÁN EVROPSKÝM SOCIÁLNÍM FONDEM A STÁTNÍM ROZPOČTEM ČESKÉ REPUBLIKY.

Při vytváření nového účtu nezapomeňte řádně zadat nové <u>uživatelské jméno</u> a <u>heslo</u>. Vámi zvolené uživatelské jméno bude sloužit pouze pro přihlašování do systému Moodle. Důležité je vyplnit i další povinné údaje o sobě (jméno, příjmení, město, země) a především e-mailovou adresu, kterou běžně používáte. Správné vyplnění e-mailové adresy je důležité pro zpětnou vazbu systémem Moodle (například při zadání dotazu do diskuzního fóra Vám na e-mail přijde odpověď od lektora, nebo při komunikaci s administrátorem pro změnu hesla apod.). Dokončení tvorby účtu, provedete kliknutím na

tlačítko Vytvořit můj nový účet . Poté Vám přijde na Vámi vyplněnou adresu potvrzovací e-mail.

#### 1.1 Přihlášení

Jestliže máte účet vytvořen (nebo Vám byl vytvořen administrátorem), pak je možné se přihlásit do systému Moodle vyplněním *uživatelského jména* a *hesla*.

#### 1.2 Odhlášení

Po každé práci se systémem Moodle se nezapomeňte odhlásit. Odhlásit se je možné v pravém nebo v levém rohu (viz níže na obrázku červeně vyznačená místa).

| VO SKOLSTVÍ,<br>VELOVÝCHOVY         O <sup>P</sup> Vzdstável<br>pro konkureceschopnost           ĚLÁVÁNÍ         Jste přihlát | išeni jak                                                                  | o ucit                          | el te                            | st ((                       | Č.                        | ásit :                           | a (cs<br>se)                   | <b>&gt;</b> ▼                  |
|----------------------------------------------------------------------------------------------------|----------------------------------------------------------------------------|---------------------------------|----------------------------------|-----------------------------|---------------------------|----------------------------------|--------------------------------|--------------------------------|
| ktronický vzdělávací systém                                                                                                   |                                                                            | Kale                            | ndář                             | pros                        | inec :                    | 2012                             |                                | •                              |
| liže Jihočeské krajině<br>stráty<br>y zeleně<br>krajiny<br>'a<br>/: Proveď Sar                                                | II<br>II<br>II<br>II<br>II<br>II<br>II<br>II<br>II<br>II<br>II<br>II<br>II | Po<br>3<br>10<br>17<br>24<br>31 | <u>Út</u><br>4<br>11<br>18<br>25 | <u>St</u><br>12<br>19<br>26 | čt<br>8<br>13<br>20<br>27 | <u>Pá</u><br>7<br>14<br>21<br>28 | So<br>1<br>8<br>15<br>22<br>29 | Ne<br>2<br>9<br>16<br>23<br>30 |
| Jste p                                                                                                    | řihlášer                                                                   | ii jako                         | ucit                             | el te                       | st                        | Ddhla                            | ásit :                         | se)                            |

Pokud se nemůžete přihlásit do systému Moodle je možné, že zadáváte špatné uživatelské jméno, nebo heslo. V takovém případě klikněte v nabídce pro přihlášení na "*Zapomněli jste heslo?*". Pro resetování hesla je nutné vložit buď vaše uživatelské jméno, nebo e-mailovou adresu. Pokud se podaří systému Moodle najít Vaše jméno nebo e-mailovou adresu v databázi, bude na Vaší e-mailovou adresu odeslán e-mail s instrukcemi, jak opětovně získat přístup. Jestliže se Vám ani přesto nepovede přihlásit do systému Moodle, kontaktujte administrátora na e-mail: tyrychtr@pef.czu.cz.

| Přihlásit se 📃 🛙                        |
|-----------------------------------------|
| Uživatelské jméno                       |
| Heslo                                   |
| uživatele<br>Přihlásit se               |
| Začněte nyní vytvořením nového<br>účtu! |
| Zapomněli jste heslo?                   |

### 2 Prostředí systému Moodle

Úvodní stránka po přihlášení obsahuje základní informace pro přístup ke kurzům. *Seznam všech kurzů*, které jsou v systému Moodle dostupné, je viditelný na níže uvedeném obrázku pod označením **1**. Pokud se u kurzu vyskytuje symbol *"dveří"* , pak se můžete jako student do kurzu zapsat sám bez povolení lektora. V případě, že se u kurzu vyskytuje symbol *"klíče"*, je nutné znát pro zápis do kurzu klíč (heslo). V rámci projektu "Vzděláváním blíže jihočeské krajině" jsou všechny kurzy ve výchozím stavu přístupné na zápis sama sebe.

| Odhlásit se         0 projektu           Tuluní stránka         0 | EVROPSKÁ UNIE         INISTERSTVO ŠKOLSTVÍ,<br>MLADEZE A TELOVYCHOVY         DV zdělávání<br>proceschopnost           STICE DO ROZVOJE VZDĚLÁVÁNÍ           Studijní materiály         8 | Jste přihlášeni jako       | ucit    | el te | st (C  | Če<br>)<br>)<br>)<br>dhla | ština | (cs     | ▼   |
|-------------------------------------------------------------------|----------------------------------------------------------------------------------------------------|----------------------------|---------|-------|--------|---------------------------|-------|---------|-----|
| Navigace 🖃 🗈 🗈                                                    | Moodle ČSG - elektronický vzdělávací s                                                                                                    | ystém                      | Kaler   | ndář  | prosi  | inec 2                    | 2012  |         |     |
| Moje stránka                                                      | Kurzy                                                                                                    |                            | Po      | Út    | St     | Čt                        | Pá    | So      | Ne  |
| <ul> <li>Hlavní nabídka</li> <li>Můj szefi</li> </ul>             | Trávníkářství a substráty                                                                                                    | 2 🖪                        |         |       |        |                           | -     | 1       | 2   |
| Moje kurzy                                                        | 🦚 Mechanizace údržby zeleně                                                                                                    |                            | 3<br>10 | 11    | 12     | 13                        | 14    | °<br>15 | 16  |
|                                                                   | Pedologie                                                                                                    |                            | 17      | 18    | 19     | 20                        | 21    | 22      | 23  |
| Nastavení 🖃 🗈                                                     | Cohrana rostlin                                                                                                    | 3                          | 24      | 25    | 28     | 27                        | 28    | 29      | 30  |
| Nastavení mého profilu                                            | <ul> <li>Dendrologie</li> <li>Krajinná architektura</li> </ul>                                                                                                    |                            | 31      |       |        |                           |       | -       | J   |
|                                                                   | Vyhledat kurzy: Proveď                                                                                                    | SBALIT VŠE<br>ROZBALIT VŠE |         |       |        |                           |       |         |     |
| ČESKÝ SVAZ<br>GREENKEEPERŮ                                        |                                                                                                    | Jste přihlášeni            | jako    | ucite | el tes | st <b>(</b> C             | )dhlá | sit s   | ie) |

TENTO PROJEKT JE SPOLUFINANCOVÁN EVROPSKÝM SOCIÁLNÍM FONDEM A STÁTNÍM ROZPOČTEM ČESKÉ REPUBLIKY.

Tlačítka *Sbalit vše*, nebo *Rozbalit vše* **3** pouze sbalí nebo rozbalí konkrétní kategorii kurzů. Tato funkce slouží pro zpřehlednění seznamu kurzů na úvodní stránce a je používána především, když je v systému Moodle mnoho kurzů. Podobně funkce *Vyhledat kurzy* **4** vyhledá kurzy, které jsou v systému Moodle dostupné.

Blok navigace 5 slouží pro orientaci v systému Moodle. Je zde uvedena:

Titulní stránka – odkazuje na úvodní obrazovku systému Moodle.

*Moje stránka* – odkazuje na Vaši osobní stránku, v rámci Vašeho uživatelského profilu, kde můžete nalézt přehled Vašich kurzů, osobních souborů, seznam připojených uživatelů, atd.

*Hlavní nabídka* – obsahuje obecné informace o části (kurzu) systému Moodle, ve které se aktuálně nacházíte. V hlavní nabídce jsou uloženy novinky, kalendář, bloky aj.

*Můj profil* – rychlá navigace, v rámci činností studenta v systému Moodle, obsahuje nastavení a informace o Vaší osobě, fotografie, souhrn Vašich příspěvků, souborů.

*Moje kurzy* – slouží pro sledování aktivit a činností v rámci konkrétního kurzu, kde máte definovanou roli studenta. Po kliknutí na položku *"Moje kurzy"* se Vám rozbalí další nabídka zobrazující seznam všech Vašich kurzů. Po vybrání určitého kurzu se rozbalí další nabídka, přímo tohoto kurzu. V nabídce *"Účastníci"* je seznam studentů, kteří studují stejný kurz jako vy. Nabídka *"Blogy"* slouží pro komunikaci se zapsanými studenty formou příspěvků.

Blok "*Nastavení*" **6** slouží pro nastavení určité části (kurzu, úvodní obrazovky) systému Moodle, ve které se právě nacházíte. Na úvodní obrazovce je možné v bloku *Nastavení* upravit svůj profil. Ovšem v případě, že se nenacházíte na úvodní obrazovce, ale například v kurzu, pak se Vám v bloku Nastavení zpřístupní i možnost *správy kurzu*, která je ovlivněná rolí, kterou vůči kurzu máte. Jako student se můžete z kurzu vyškrtnout nebo se podívat na své hodnocení (pokud jsou v kurzu dostupné úkoly nebo testy).

Blok s kalendářem 7 zobrazuje události a úkoly, které jsou nastaveny v příslušných kurzech (čas odevzdání úkolů, psaní testu apod.). Horní lišta v systému Moodle 8 umožňuje odhlášení ze systému ("*Odhlásit se"*), odkaz na webovou stránku s informacemi o projektu "Vzděláváním blíže jihočeské krajině" ("O projektu"). Pozor, kliknutím na odkaz opustíte systém Moodle. A poslední položkou jsou "*Studijní materiály"*, jako jsou sylaby a skripta, určené jak studentům, tak lektorům.

#### 2.1 Kurzy

Stránka kurzu je rozdělena do oddílů (podle témat nebo týdnů), (2). Učitelé mohou pro vás do kurzu vkládat studijní materiály a vytvářet různé činnosti (test, odevzdání úkolů apod.).

Vpravo a vlevo na stránce se vyskytuje několik z mnoha postranních bloků systému Moodle. Vpravo jsou bloky "*Poslední novinky"*, "*Nadcházející události"* a "*Nedávná činnost"*, které se týkají aktuálního kurzu. Vlevo se nachází blok "*Nastavení"*, který je důležitý pro správu kurzu.

#### 2.1.1 Činnosti

Do kurzu může učitel vkládat řadu interaktivních učebních modulů. Pro komunikaci v kurzu lze použít *Chat* nebo *Fórum*. *Ankety* slouží k rychlému získání zpětné vazby od vás studentů na zvolené téma. Použití *Wiki* dává studentům možnost pracovat dohromady na společných projektech. Své písemné projevy můžete odevzdávat a učitelé hodnotit pomocí *Úkolů* a *Workshopů*. *Testy* obsahují řadu možností pro automatické vyhodnocování.

*Přednáška* a *Balíček SCORM* zpřístupňují předem připravené materiály v závislosti na rozhodnutích/odpovědích studentů. Klíčová slova se mohou shromažďovat ve slovnících, ať už do nich přidává položky učitel, nebo vy jako studenti (pokud to učitel povolil).

V *Databázích* mohou být soustřeďovány položky téměř libovolného typu, P*růzkumy* umožní učitelů udělat si představu o tom, s jakými studenty a jejich názory se ve svém kurzu setkávají.

#### 2.1.1.1 Absolvování testu

V rámci projektu "Vzděláváním blíže jihočeské krajině" se jako studenti setkáte především s činností *Testy*. Každý kurz má v zápatí kurzu blok *Závěrečný test* (viz. Obrázek níže), ve kterém je vytvořen test, který musíte v rámci projektu absolvovat.

| MULČOVÁNÍ - podklady pro prezentaci 818.5KB                                                        |  |
|----------------------------------------------------------------------------------------------------|--|
| Substráty<br>a) Hnojení trávníků 2.8MB<br>a) Substráty 12.5MB<br>a) Publikace pro trávníkáře 2.9MB |  |
| Zahraniční lektor<br>Prezentace - Lipnice (4.5.2013) 8.7MB                                         |  |
| Závěrečný test<br>i Test - modul Trávníkářství                                                     |  |

Po otevření příslušného testu (v rámci tohoto manuálu ilustrujeme příklad na modulu Trávníkářství) se zobrazí informace pro úspěšné absolvování testu, počtu povolených pokusů a časovém limitu. Jestliže jste seznámeni s podmínkami testu, můžete pokračovat pokusem o jeho zvládnutí stisknutím tlačítka *"Pokusit se o zvládnutí testu"* **9**.

| Test - modul Trávníkářství                                                  |  |  |  |  |  |
|-----------------------------------------------------------------------------|--|--|--|--|--|
| Test je učen pro účastníky modulu Trávníkářství.                            |  |  |  |  |  |
| Pro úspěšné absolvování kurzu je nutné závěrečný test napsat alespoň na 60% |  |  |  |  |  |
| Povolený počet pokusů: 3                                                    |  |  |  |  |  |
| Časový limit: 30 min.                                                       |  |  |  |  |  |
| Metoda hodnocení: Nejvyšší známka 🛕                                         |  |  |  |  |  |
| Pokusit se o zvládnutí testu                                                |  |  |  |  |  |

V rámci projektu "Vzděláváním blíže jihočeské krajině" se každý test skládá z pěti otázek s odpověďmi abc. Každá otázka má tedy pouze jednu odpověď.

| Úloha <b>4</b><br>Odpověď uložena<br>Počet bodů z 1<br><mark>S2</mark> Úloha s<br>vlaječkou | Hlavní faktor pro tvorbu humusu u TTP je:<br>Vyberte jednu z nabízených možností:<br>a. nadzemní stolony trav<br>b. odumřelá kořenová soustava<br>c. odumřelá stařina (plsť) |
|---------------------------------------------------------------------------------------------|----------------------------------------------------------------------------------------------------|
|                                                                                             |                                                                                                    |
| Úloha <b>5</b>                                                                              | Hlavním konzumentem travní fytomasy v exte                                                                                                    |
| Odpověď uložena                                                                             |                                                                                                    |
| Počet bodů z 1                                                                              | Vyberte jednu z nabízených možností:                                                                                                    |
| 🔗 Úloha s                                                                                   | Imal a la la la la la la la la la la la la                                                                                                    |
| vlaječkou                                                                                   | Db. rozkladači – edafon                                                                                                    |
|                                                                                             | C. karnivoři                                                                                                    |
|                                                                                             |                                                                                                    |
|                                                                                             |                                                                                                    |

Vlevo nahoře je zobrazen čas, který vám zbývá do ukončení testu. V případě, že chcete ukončit test dříve, klikněte na tlačítko "*Další"* **10**. Zobrazí se souhrn vašeho pokusu, zda byly odpovědi na otázky uloženy a zbývající čas testu. V případě, že si rozmyslíte

ukončení testu, je možné se do seznamu otázek vrátit kliknutím na tlačítko "*Návrat k pokusu"*.

| Test - modul Trávníkářství |                     |                                                                |
|----------------------------|---------------------|----------------------------------------------------------------|
| Souhrn pokusu              |                     |                                                                |
|                            | Úloha               | Stav                                                           |
|                            | 1                   | Odpověď uložena                                                |
|                            | 2                   | Odpověď uložena                                                |
|                            | 3                   | Odpověď uložena                                                |
|                            | 4                   | Odpověď uložena                                                |
|                            | 5                   | Odpověď uložena                                                |
|                            | Náv                 | vrat k pokusu                                                  |
|                            | Zbývaj              | iící čas 0:04:44                                               |
| Tento pokus musí být ode   | slán ne<br>deslat v | ipozději Pátek, 26. červenec 2013, 11.37<br>še a ukončit pokus |

Jestliže si přejete odeslat a ukončit pokus závěrečného testu zvolte tlačítko "Odeslat vše a ukončit pokus" 11. Po jeho zmáčknutí je test definitivně ukončen a již se nebude možné vrátit ke změně odpovědí.

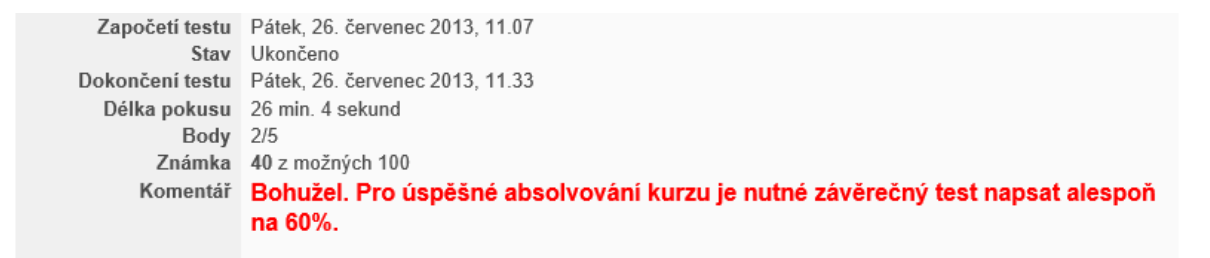

Po ukončení testu se zobrazí hodnocení testu spolu se seznamem otázek a vašich odpovědí. V rámci projektu "Vzděláváním blíže jihočeské krajině" je nutné test absolvovat alespoň na 60%. To jestli jste úspěšně absolvovali, se zobrazí v záhlaví souhrnu testu. V případě, že jste neabsolvovali, zobrazí se červeně zpráva: "Bohužel. Pro úspěšné absolvování kurzu je nutné závěrečný test napsat alespoň na 60%" (viz obrázek výše). Pokud jste absolvovali úspěšně, zobrazí se zeleně zpráva: Blahopřeji. Úspěšně jste absolvoval(a) modul "Trávníkářství". V takovém případě si na svém počítači vytiskněte tuto souhrnnou stránku o absolvování testu a kontaktujte prosím Ing. Karla Kubatu (telefon: +420 603 581 299, +420 739 640 699 nebo e-mail: secretary@czgreen.com) o udělení Osvědčení o absolvování modulu.

#### 2.1.2 Studijní materiály

Moodle podporuje řadu různých typů studijních materiálů, které učitelům umožňují vložit do kurzu téměř jakýkoliv druh obsahu používaný na Internetu (dokumenty PDF, Word, Excel, obrázky, videa apod.). V případě, že učitel potřebuje nahrát víc souborů k jednomu určitému tématu, může použít funkci Složka. V rámci projektu "Vzděláváním blíže jihočeské krajině" se jako studenti setkáte především s materiály uloženými v PDF. Tyto materiály se otvírají přímo v systému Moodle (pokud máte naistalován v prohlížeči Adobe Reader). PDF dokument je pootevření v systému Moodle, také možné stáhnout do svého počítače.

#### 2.1.3 Obecná doporučení

- Vyplňte si co nejvíce údajů ve svém uživatelském profilu a seznamte se s profily ostatních - získáte tak orientaci ve skupině potřebnou pro svou pozdější práci.
- V případě, že v kurzu učitel používá diskuzní fóra. Nastavte si u všech diskusních fór odebírání příspěvků e-mailem, a udržujte si tak přehled o dění v kurzu.
- Nebojte se experimentovat. Neváhejte se v kurzu porozhlédnout a vyzkoušet si co • nejvíce funkcí a možností. V systému Moodle lze jen těžko něco pokazit, a i kdyby se něco takového stalo, dá se to většinou administrátorem napravit.
- Používejte navigační lištu v záhlaví každé stránky. Lišta vám napovídá, kde se právě nacházíte.
- **POZOR!** Nezapomeňte, že pokud úspěšně absolvujete závěrečný test, vytiskněte si na svém počítači souhrnnou stránku o absolvování testu a kontaktujte prosím Ing. Karla Kubatu (telefon: +420 603 581 299, +420 739 640 699 nebo e-mail: secretary@czgreen.com) o udělení Osvědčení o absolvování modulu.

### Důležité kontakty

#### MANAGER PROJEKTU

Ing. Karel Kubata

Tel: 603 581 299

E-mail: <u>kubata@pef.czu.cz</u>

#### ADMINISTRÁTOR SYSTÉMU MOODLE

Ing. Jan Tyrychtr, Ph.D.

E-mail: <u>tyrychtr@pef.czu.cz</u>

#### WEBOVÉ ADRESY

Český svaz greenkeeperů: <u>www.czgreen.com</u> O projektu "Vzděláváním blíže Jihočeské krajině": <u>http://www.czgreen.com/zelene-vzdelavani/prehled/105</u>

Moodle: http://www.czgreen.com/moodle/

### Použitá literatura

- [1] Moodle. 2008. Rukověť učitele [online]. [cit. 20. 12. 2012]. Dostupné z WWW: <a href="http://docs.moodle.org/archive/cs/Rukov%C4%9B%C5%A5\_u%C4%8Ditele">http://docs.moodle.org/archive/cs/Rukov%C4%9B%C5%A5\_u%C4%8Ditele</a>>.
- [2] E-learningový portál NCO NZO Brno. Příručka pro Lektory systému LMS Moodle
   [online]. [cit. 20. 12. 2012]. Dostupné z WWW:
   <a href="http://www.nconzo.cz/elearning/mod/book/view.php?id=948&chapterid=109">http://www.nconzo.cz/elearning/mod/book/view.php?id=948&chapterid=109</a>>.